## GUÍA PASO A PASO DEL Distrito Escolar Unificado de Murrieta Valley INGRESO ESTUDIANTIL A *CANVAS*

#### Pasos por tomar:

Visite el sitio web de la escuela de su hijo/a y haga clic en cualquier área *Canvas* marcada en rojo a la izquierda. Están ubicadas bajo:

- Menu 'Students'
- La gráfica en la página principal (que rota) O
- Logotipo Canvas en los íconos globales
- 2.

Esto te llevará a la página de ingreso para cuenta estudiantil MVUSD 365 Incluya:

Usuario: Matrícula de 9 dígitos@mvusd.org

**Contraseña:** Mvusd {Mes y día del cumpleaños del alumno}!

*Por Ejemplo:* Un alumno cuyo cumpleaños es el 30 de enero tuviera la siguiente contraseña: *Mvusd0130!* 

*Alumnos Regresando:* Tu contraseña es la misma que usaste previamente en la Primavera. Si la olvidaste, favor de seleccionar 'Forgot PW" para reestablecer.

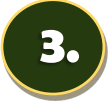

Esto te llevará a la interfaz estudiantil. Serás indicado a tomar el curso publicado:

Canvas Student Boot Camp

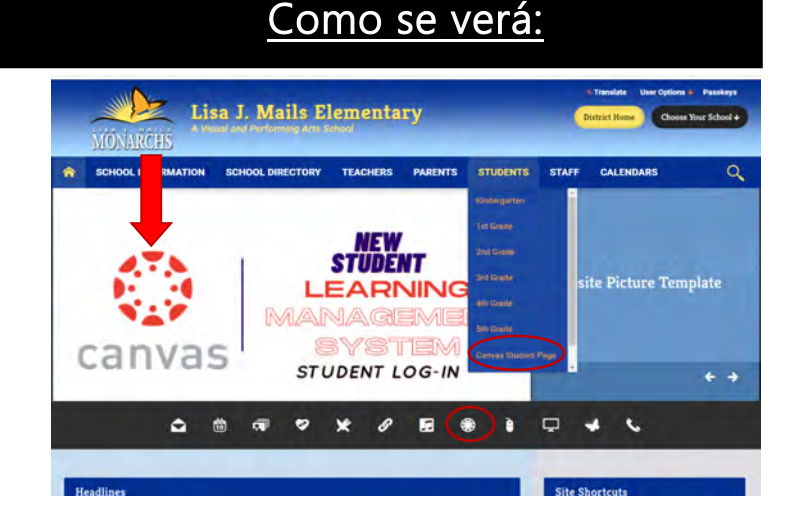

| Pick | an account                               |   |
|------|------------------------------------------|---|
| à    | Insert Student 365 log-in<br>Information | : |
| +    | Use another account                      |   |

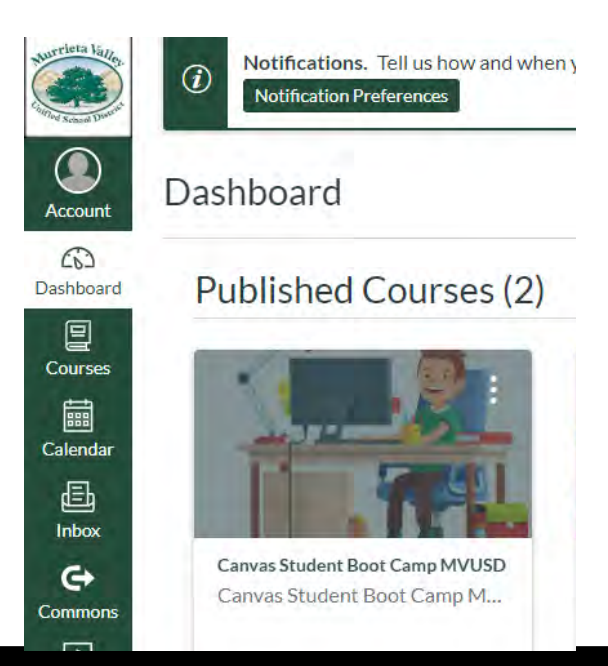

## Página 1 de 2

# GUÍA PASO A PASO DEL Distrito Escolar Unificado de Murrieta Valley INGRESO ESTUDIANTIL A CANVAS

#### Pasos por tomar:

Cuando haces clic en *Student Boot Camp*, serás llevado a la pantalla "Boot Camp". Favor de seleccionar el curso de nivel de grado apropiado para su hijo/a:

Elementary (Primaria)

Secondary (6-12) (Secundaria)

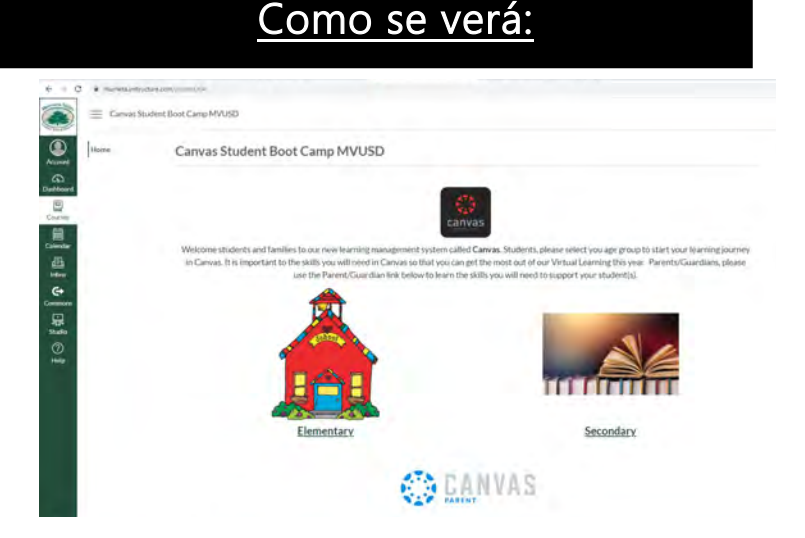

5.

4.

Si eres familia de primaria, la imagen presentada demuestra los mini videos disponibles para que vean usted y su hijo/a. Haga clic en 'Introduction' para iniciar los videos.

Esto ayudará a su hijo/a de primaria a entender cómo usar *Canvas* en el primer día de clase y cada día a partir de ahí.

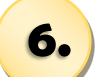

Si eres familia de secundaria (6to-12vo), la imagen presentada demuestra los mini videos disponibles para que vean usted y su hijo/a. Haga clic en 'Student Overview' para comenzar. Hay un total de 8 video para alumnos de secundaria. Completando Boot Camp ayudará a su hijo/a usar *Canvas* en el primer día de clase y cada día a partir de ahí.

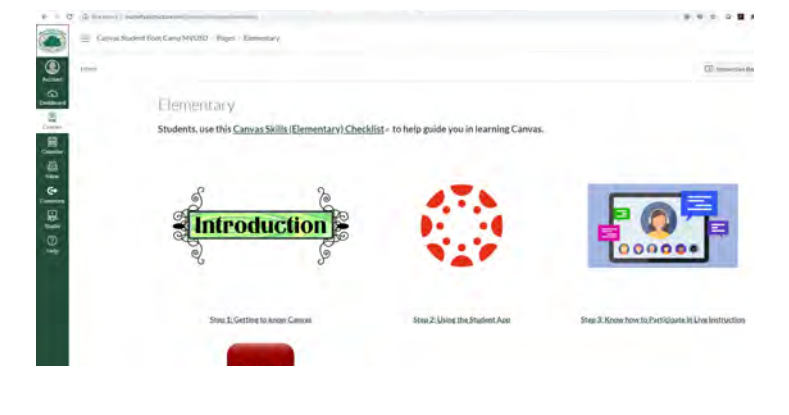

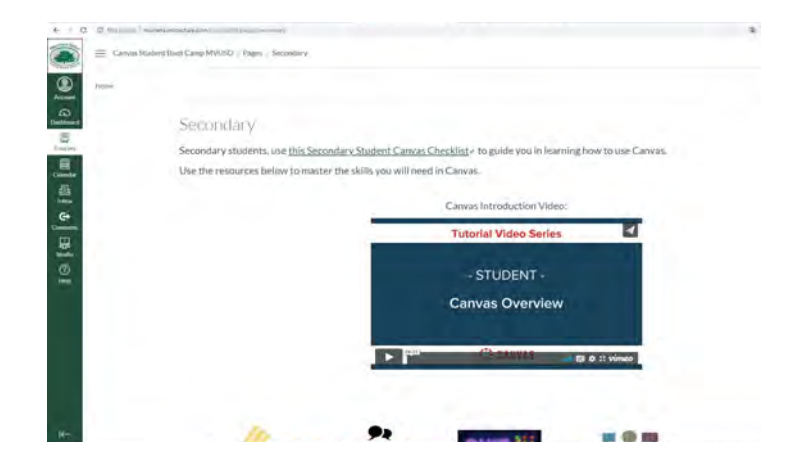